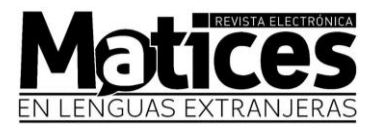

# Pasos para subir sus artículos al el OJS

1. Ingrese al siguiente enlace para iniciar sesión: https://revistas.unal.edu.co/index.php/male/login

| Matices en Lenguas Extr                                   | ranjeras                        |
|-----------------------------------------------------------|---------------------------------|
| nicio Número actual Números anteriores Avisos Acerca de 🗕 |                                 |
| Buscar                                                    |                                 |
|                                                           |                                 |
| Inicio / Entrar                                           |                                 |
| Entrar                                                    | Guía para autores               |
| Nombre usuario *                                          | Directrices                     |
| veroniqueclaudine                                         | Guía de contenidos              |
| Contraseña *                                              | Formatos de información         |
|                                                           | Plantilla                       |
| ¿Has olvidado tu contraseña?                              |                                 |
| ✓ Mantenerme conectado                                    |                                 |
|                                                           | Políticas editoriales           |
| Registrarse Entrar                                        | Enfoque y alcance               |
|                                                           | Proceso de evaluación por pares |
|                                                           | Política de acceso abierto      |
|                                                           | Nota ética del autor            |

2. En "Mis listas" dé click en "Nuevo envío"

| ← → C 🔒 revistas.un               | al.edu.co/index.php/male/submissions |                                        |               | 🖈 🗎 🍀 🏞 🥥 :                          |
|-----------------------------------|--------------------------------------|----------------------------------------|---------------|--------------------------------------|
| Matices en Lenguas Extranjeras    | Tareas 0                             |                                        | 🔮 Español 🛛 🔇 | 🖻 Ver el sitio 🛛 🛔 veroniqueclaudine |
| Motices<br>In lenguas extranjeras | Envíos                               |                                        |               |                                      |
| Envíos                            | Mi lista Archivado                   |                                        |               | ð Ayuda                              |
|                                   | Mis envíos asignados                 | Q Buscar                               |               | Nuevo envío                          |
|                                   |                                      | No se encontraron envíos.              |               |                                      |
|                                   |                                      | Platform &<br>workflow by<br>OJS / PKP |               |                                      |

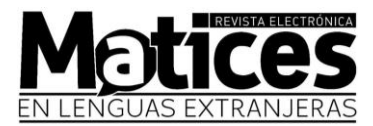

### 3. Completar la información solicitada:

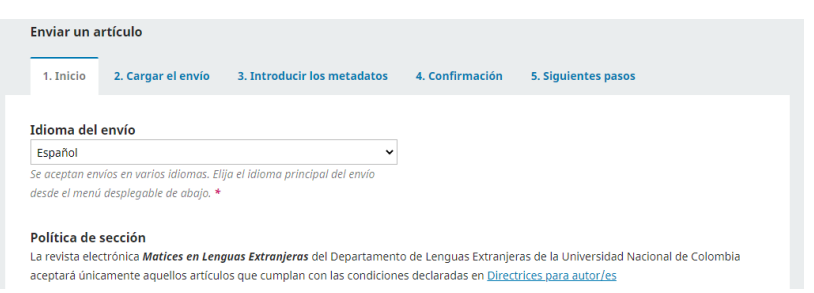

## [IMPORTANTE] Es necesario verificar que cumpla con los requisitos y marcar las casillas:

#### Requisitos de envío

Antes de continuar debe leer y confirmar que ha completado los requisitos siguientes

- ORCID ID
- Carta de postulación al Comité Editorial firmada por el autor
- Formato de información personal e información del artículo
- Carta de declaración a la revista Matices firmada por el autor
- Extensión del artículo
- Corresponde a la política editorial de la revista
- C Resumen Palabras clave
- Presentación (fuente, márgenes, interlineado, alieneación justificada)
- Formato de los archivos
- Gráficas, figuras, tablas y otros elementos en su formato original en un archivo independiente
- Referencias bibliográficas y citas
- Tipo de artículo

### De lo contrario, no podrá continuar, como se ve en la siguiente imagen:

#### Requisitos de envío

Antes de continuar debe leer y confirmar que ha completado los requisitos siguientes.

ORCID ID

#### Este campo es obligatorio.

Carta de postulación al Comité Editorial firmada por el autor

Este campo es obligatorio.

Formato de información personal e información del artículo

Este campo es obligatorio.

Carta de declaración a la revista Matices firmada por el autor

- Este campo es obligatorio.
- Extensión del artículo

Este campo es obligatorio.

- Corresponde a la política editorial de la revista
- Este campo es obligatorio.

Resumen

Este campo es obligatorio.

Palabras clave

Este campo es obligatorio.

Presentación (fuente, márgenes, interlineado, alieneación justificada)

Este campo es obligatorio.

Formato de los archivos

Este campo es obligatorio.

🛛 Gráficas, figuras, tablas y otros elementos en su formato original en un archivo independiente

Este campo es obligatorio.

Referencias bibliográficas y citas

Este campo es obligatorio.

Tipo de artículo

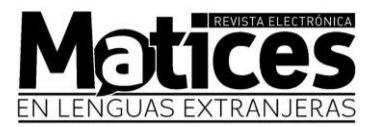

- 4. En el paso 2, suba <u>todos</u> sus archivos
  - 1 Artículo en formato .doc con los datos de autor.
  - 1 Artículo en formato .doc sin los datos de autor.
  - 1 Formato de información personal e información del artículo.
  - 1 Carta de declaración a la revista Matices firmada por el autor.
  - 1 Carta de postulación al Comité Editorial firmada por el autor.
  - Según el artículo: las gráficas, figuras, tablas y demás elementos en su formato original.

| Enviar un artículo                                                                           |                                                                 |  |  |  |  |  |
|----------------------------------------------------------------------------------------------|-----------------------------------------------------------------|--|--|--|--|--|
| 1. Inicio 2. Cargar el envío 3. Introducir los metadatos 4. Confirmación 5. Siguientes pasos |                                                                 |  |  |  |  |  |
| Archivos de envío                                                                            | Q Buscar Subir archivo                                          |  |  |  |  |  |
| S06261-1 veroniqueclaudine, stat 1.PNG                                                       | diciembre 3, Texto del artículo<br>2020                         |  |  |  |  |  |
| S06262-1 veroniqueclaudine, MATICES 2.PNG                                                    | diciembre 3, Instrumento de<br>2020 investigación (arch. comp.) |  |  |  |  |  |
| Guardar y continuar Cancelar                                                                 |                                                                 |  |  |  |  |  |
|                                                                                              |                                                                 |  |  |  |  |  |
| Subir archivo de envío                                                                       | ×                                                               |  |  |  |  |  |
| 1. Cargar envío 2. Metadatos 3. Finalizar                                                    |                                                                 |  |  |  |  |  |
| Componente del artículo *                                                                    |                                                                 |  |  |  |  |  |
| Seleccionar el componente del artículo                                                       | ~                                                               |  |  |  |  |  |
|                                                                                              |                                                                 |  |  |  |  |  |
| Garantizar una revisión anónima                                                              |                                                                 |  |  |  |  |  |
| Continuar Cancelar                                                                           |                                                                 |  |  |  |  |  |

5. Después de haber subido los archivos, siga los pasos que le indica la página.